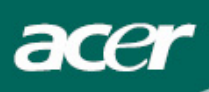

# Sommario

| Precauzioni                                | 2  |
|--------------------------------------------|----|
| Note sui monitor LCD                       | 2  |
| Contenuto della confezione                 | 3  |
| Istruzioni per l'installazione             | 3  |
| Assemblaggio del monitor                   | 3  |
| Rimozione del monitor                      | 3  |
| Regolazione dell'angolo di visualizzazione | 4  |
| Collegamento dei dispositivi               | 6  |
| Accensione e Spegnimento                   | 6  |
| Modifica delle impostazioni dello schermo  | 7  |
| Controlli esterni                          | 7  |
| Opzioni OSD                                | 8  |
| Menu OSD                                   | 8  |
| Risoluzione dei problemi                   | 11 |
| Specifiche generali                        | 12 |

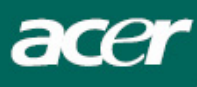

### Precauzioni

- Il monitor potrebbe danneggiarsi se posizionato troppo vicino a una fonte di calore, ad esempio radiatori, piani cottura, camini ecc.
- Il monitor deve essere costantemente ventilato. Non coprire gli slot e le aperture sul lato anteriore e posteriore. Posizionare il monitor in un ambiente ben ventilato per prevenire la possibilità di surriscaldamenti.
- Non posizionare oggetti appuntiti, quali coltelli, penne o matite, accanto allo schermo, per evitare che un eventuale contatto possa graffiare definitivamente il pannello LCD.
- Per pulire il monitor, scollegarlo dalla presa di corrente per evitare il pericolo di folgorazioni. Per la pulizia del lato esterno del monitor, utilizzare un panno morbido e liscio. Per le macchie più resistenti utilizzare un panno appena inumidito con un detersivo non corrosivo. Non versare o spruzzare detergenti o liquidi sul display. Non spruzzare il detergente direttamente sul monitor, per evitare che si introduca all'interno dell'unità causando scariche elettriche o danneggiandola. Spruzzare il detergente su un panno e strofinare.
- In caso di problemi, consultare innanzitutto la sezione "Risoluzione dei problemi". Se il problema persiste o se la sezione "Risoluzione dei problemi" non include la soluzione al problema riscontrato, non provare a riparare il monitor da sé, ma contattare un tecnico qualificato. L'apertura o la rimozione dei coperchi potrebbe provocare ferite o addirittura la morte, ad esempio per folgorazione.

### Informazioni sul Riciclaggio

Noi, la Acer Incorporated. Diamo molta importanza a proposito della nostra strategia di protezione dell'ambiente e crediamo fermamente che ci aiuti ad avere una terra pià sana attraverso un appropiato trattamento e riciclaggio degli apparati tecnologici industriali alla fine del loro ciclo di vita.

Questi apparati contengono materiali riciclabili, che possono essere ri-scomposti e reintegrati in meraviglie nuove di zecca. Al contrario, altri materiali possono essere classificati come pericolosi e sostanze velenose. Noi vi incoraggiamo fortemente a contattare le informazioni fornite per riciclare questo prodotto.

Stati Uniti : http://www.ciwmb.ca.gov/electronics/act2003/Recovery/Approved/

Asia : <u>http://recycle.epa.gov.tw/public/public4\_2.htm</u>

Europa : EL-Kretsen: <u>http://www.el-kretsen.se/</u> EL-retur: <u>http://www.elretur.no/</u> SWICO: <u>http://swico.one.webbuild.ch/</u>

### Note sui monitor LCD

I seguenti casi sono abituali con i monitor LCD e non indicano una problematica del dispositivo.

### NOTE

- A causa della natura della luce fluorescente, lo schermo può tremolare durante l'utilizzo iniziale. Spegnere e riaccendere l'interruttore d'alimentazione ed assicurarsi che il tremolio scompaia.
- Si può notare un leggero sbilanciamento della luminosità sullo schermo secondo il modello desktop che si utilizza.
- Lo schermo LCD ha un'efficienza pixel del 99,99% o superiore. Ciò comporta difetti pari allo 0,01% o inferiore, quali un pixel che non risponde oppure un pixel sempre acceso.

A causa della natura dello schermo LCD, quando si cambia schermata si potrà vedere, sulla schermata attuale, l'impressione della schermata precedente, qualora quest'ultima sia stata visualizzata per diverse ore. In questo caso lo schermo si riprende lentamente cambiando l'immagine oppure spegnendo il monitor per alcune ore.

<section-header>

 Nonitor LCD
 Cave di alimentazione
 Cavetto audo
 VGA cable

 Image: Display to the structure of the structure of the str

### Istruzioni per l'installazione

Assemblaggio del monitor

acei

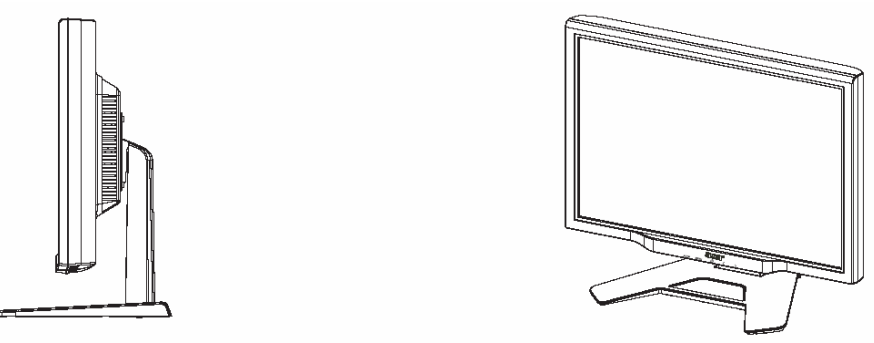

Collocare il monitor su un tavolo o una superfice piana.

### Rimozione del monitor

Conservate lo scatolone originale e i materiali d'imballaggio nnen nell'eventualità che dobbiate spedire o trasportare il monitor.

Come rimballare il monitor:

- 1. Disinserire il cavetto elettrico AC per accertarsi che il monitor sia s pento.
- 1. Reinpacchettate il vostro monitor e posizionatelo dentro lo scatolone delicatamente.

### V Importante

Dopo la rimozione del monitor dal piedistallo, posizionarlo su una superficie pulita e piana. Aggiungere sotto al monitor un panno asciutto per ulteriore protezione. Togliere il monitor dal piedistallo facendolo scorrere leggermente verso l'alto.

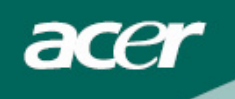

Regolazione dell'angolo di visualizzazione L'angolo di visualizzazione del monitor è compreso tra -5° e 20°.

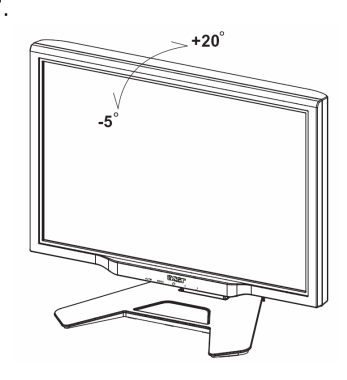

Regolare l'angolazione del monitor (solo AL2423W h, AL2423W r)

Il monitor é fornito di un piedistallo regolabile che consente lo spostamento di 90 mm. verso l'alto e verso il basso (regolazione dell'altezza), di 25 gradi in avanti e all'indietro (regolazione dell'inclinazione), di 60 gradi in rotazione (regolazione della rotazione). Per effettuare una regolazione, afferrate il monitor ai lati con entrambe le mani e spostatelo fino ad incontrare la posizione desiderata.

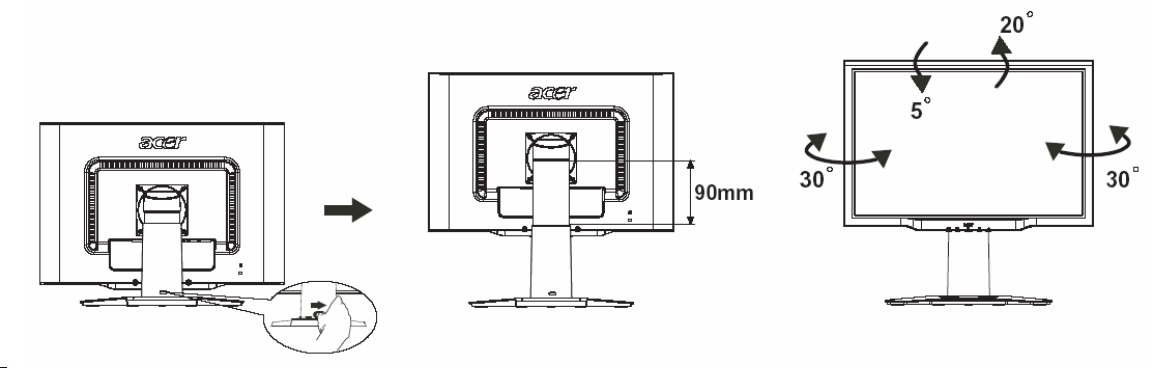

 $\mathbf{V}$ 

Non spostare la levetta di sblocco verso destra quando il monitor si trova inclinato, al fine di prevenire la fuoriuscita del display.

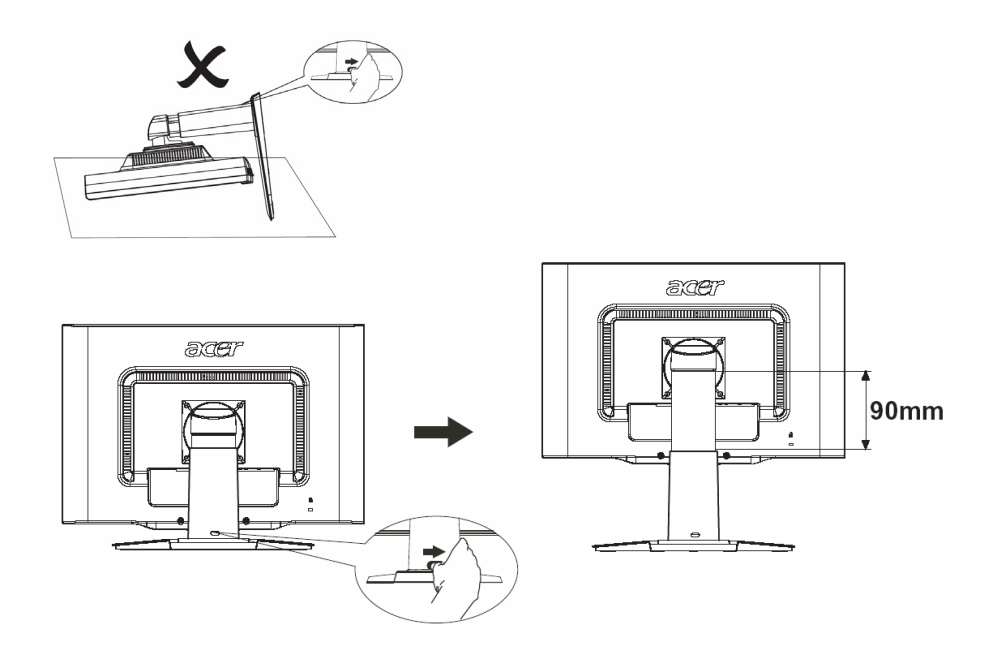

Spostare la levetta di sblocco verso la parte destra dall'apposito supporto, come descritto nella figura in alto, poi regolate l'altezza. Fate attenzione a mantenere il monitor in posizione eretta durante lo spostamento della levetta di sblocco, al fine di prevenire la fuoriuscita del display.

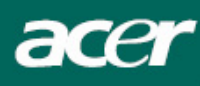

### Regolazione della rotazione (solo AL2423W r):

- 1. Prima di regolare l'altezza, ricordatevi di spostare la levetta di sblocco verso destra, come indicato dalla figura 1.
- 2. Per rotare lo schermo, posizionatelo all'altezza massima, come indicato dalla figura 2.
- 3. Afferrate i lati del monitor con entrambe le mani e rotatelo di 90 gradi in senso orario, come indicato dalla figura 3.
- 4. Dopo aver completato la rotazione regolate l'altezza del monitor, come indicato dalla figura 4.
- 5. Per riportare il monitor alla posizione originale, ripetete la stessa operazione ma in senso antiorario, come indicato dalla figura 5.
- 6. Dopo aver completato la rotazione, regolate l'altezza del monitor, come indicato dalla figura 6.

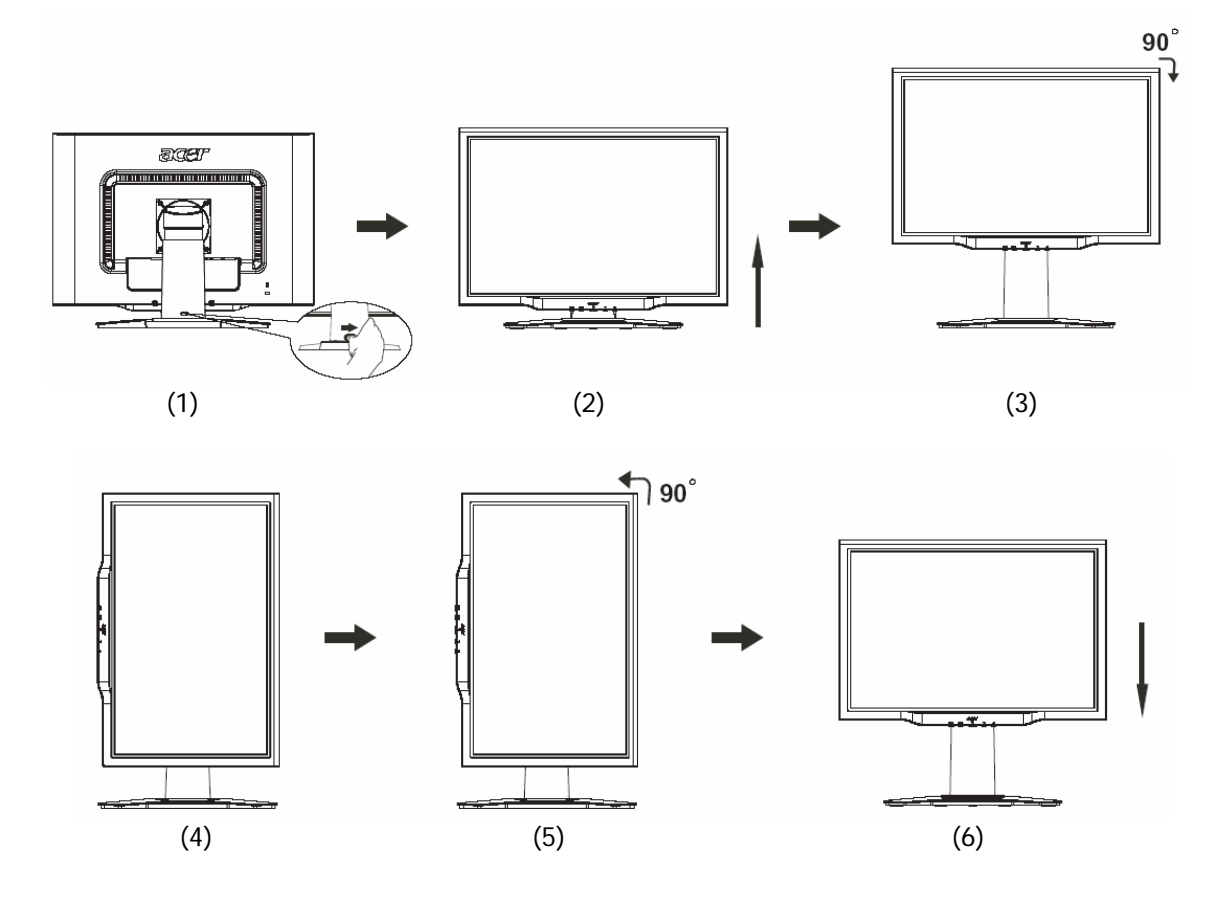

• Al fine di utilizzare la funzione Pivot é necessario installare il Software Pivot in dotazione.

© Portrait Displays, Inc. Tutti i diritti riservati.

NOTE

- Non toccate lo schermo a cristalli liquidi (LCD) quando regolate l'angolazione del monitor; potreste provocarne la rottura.
- Fate attenzione alle dita e alle mani mentre regolate l'angolazione del monitor.

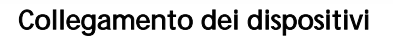

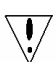

Attenzione: Controllare che sia il computer che il monitor non siano collegati alla presa di corrente.

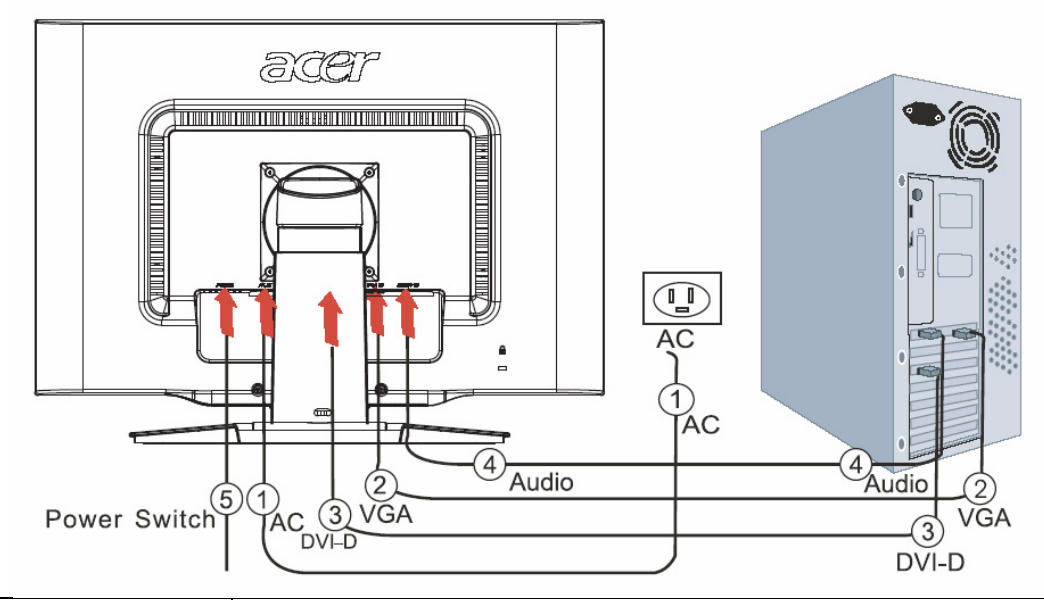

| 1 | Cavo di<br>alimentazione      | Collegare il monitor al cavo di alimentazione e inserire quest'ultimo in<br>una presa di corrente con connessione di massa.                   |
|---|-------------------------------|----------------------------------------------------------------------------------------------------|
| 2 | Cavo VGA                      | Collegare il cavo del segnale al connettore di uscita VGA della scheda grafica del computer. Serrare quindi le viti ad alette sul connettore. |
| 3 | Cavo DVI                      | Collegare il cavo del segnale alla presa di uscita DVI della scheda grafica del computer, quindi avvitate le viti di sicurezza del raccordo.  |
| 4 | Cavo audio                    | Collegare il monitor LCD al computer con il cavo audio, inserendo le presa<br>di entrata del cavo.                                            |
| 5 | Interruttore di<br>accensione | On / off                                                                                                    |

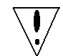

### ! AVVERTENZA:

- 1. Assicurarsi che la scheda VGA del vostro computer sia collegata al cavo corretto.
- 2. Assicurarsi che la forma della spina combaci esattamente con la forma della presa in cui va inserita; e che nessuno degli aghi nella spina sia piegato o in alcun modo danneggiato.

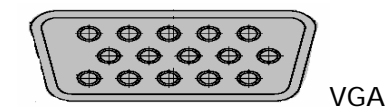

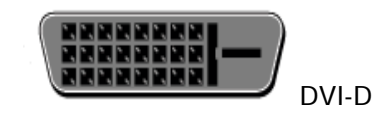

### Accensione e Spegnimento

Per prima cosa, commutate l'interruttore che si trova dietro il monitor; in seguito, accendete il PC e premete il bottone di accensione posto sul pannello di controllo del monitor stesso. Il computer sará pronto per l'uso quando il LED che segnala l'accensione diventerá verde. Il segnale video apparirá dopo circa dieci secondi. Se la luce verde sul pulsante di accensione non si accende, controllate la connessione.

Modifica delle impostazioni dello schermo

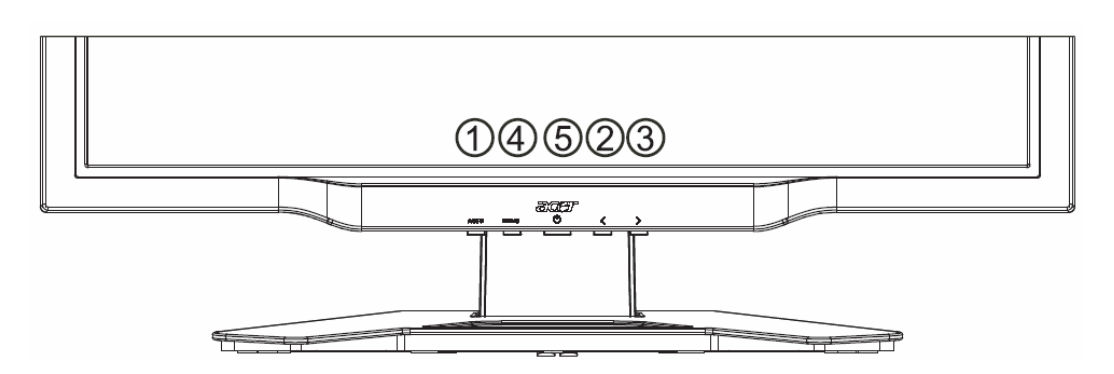

### Controlli esterni

| 1   | AUTO | AUTO          | Se la modalità OSD è attiva, premere per specificare una selezione<br>OSD. Se la modalità OSD non è attiva, premere e il monitor<br>ottimizzerà automaticamente la posizione, l'orologio e la fase per<br>lo schermo. |
|-----|------|---------------|----------------------------------------------------------------------------------------------------|
| 2/3 |      | MENO/ PIÚ     | Se lo OSD è attivato, premere per scegliere o modificare le opzioni<br>OSD. Se lo OSD non è attivato, premere una volta, e poi premere il<br>tasto <b>MENO</b> oppure <b>PIÚ</b> per regolare il volume.              |
| 4   | MENU | Funzione OSD  | Premere per attivare la visualizzazione OSD.<br>Premere di nuovo per disattivarla.                                                                                                    |
| 5   | ባ    | ALIMENTAZIONE | Accensione/spegnimento<br>Verde: unità accesa<br>Arancione: unità in modalità di sospensione                                                                                                    |

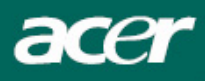

### Opzioni OSD

Fare riferimento alla sezione "Controlli esterni" a pagina 7. Per modificare le impostazioni OSD:

- 1. Premere il pulsante MENU per aprire il menu OSD.
- 2. Premere di nuovo per immettere una selezione di 10 funzioni nell'OSD.
- 3. Utilizzare i pulsanti **MENO** o **PIÚ** per evidenziare un controllo, quindi impostare tale controllo sul livello desiderato.
- 4. Dopo aver impostato tutte le opzioni desiderate, premere il pulsante AUTO per uscire da OSD.

### Menu OSD

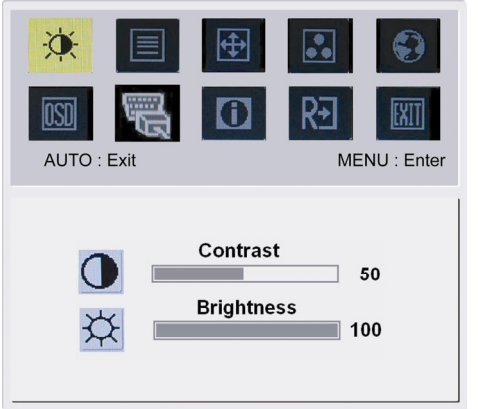

### À.

### Contrast (Contrasto):

Consente di regolare le tonalità chiara e scura di un colore fino a raggiungere il contrasto più appropriato.

### Brightness (Luminosita):

Consente di regolare la luminosità dell'immagine visualizzata sullo schermo.

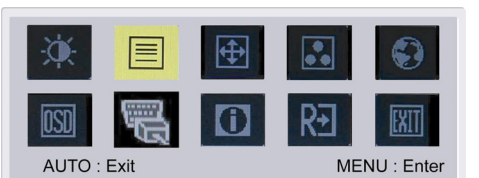

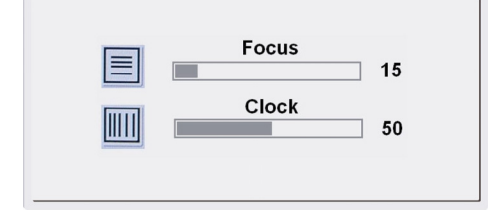

### Focus (Nitidezza):

Rimuove le distorsioni orizzontali e rende l'immagine chiara e nitida.

### Clock (Orologio):

Consente di minimizzare le dimensioni delle eventuali strisce verticali visualizzate sullo sfondo dello schermo. Consente inoltre di modificare le dimensioni dello schermo in orizzontale.

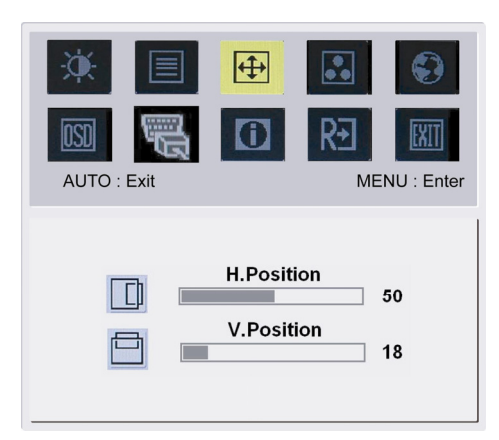

### **(**

### H-Position (O. Posizion):

Consente di regolare la posizione orizzontale. V-Position (V. Posizion ): Consente di regolare la posizione verticale.

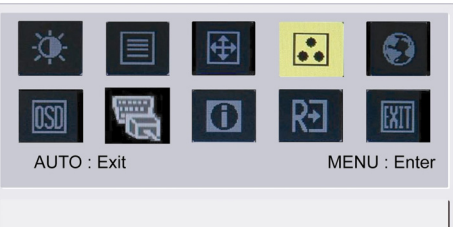

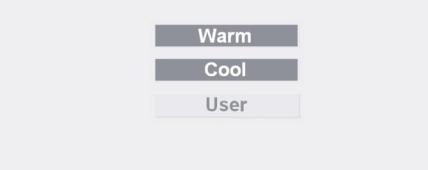

### ••

COLOR (COLORE):

Per regolare il colore, è possibile seguire tre diversi metodi: Caldo (Bianco bluastro)

Freddo (Bianco rossastro)

Utente (Definito dall'utente):

È possibile impostare i colori rosso, verde e blu sull'intensità desiderata.

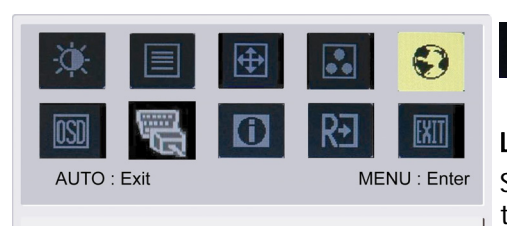

繁體中文

Français

Italiano

日本語

Suomalainen

50

120

English

Deutsch

Español

简体中文

Hollands

÷

 $\bigcirc$ 

### Lingue Asiatiche:

Selezionate il menu OSD delle lingue. Scegliete fra inglese, tedesco, spagnolo, cinese semplificato, cinese tradizionale, francese, italiano e giapponese.

| AUTO : Exit | Image: Second symplet with the symplet with the symplet with |
|-------------|----------------------------------------------------------------------------------------------------|
| English     | Русский                                                                                                    |
| Deutsch     | Français                                                                                                    |
| Español     | Italiano                                                                                                    |

### Lingue EMEA:

Selezionate il menu OSD delle lingue. Scegliete fra inglese, tedesco, spagnolo, russo, olandese, francese, italiano e finlandese.

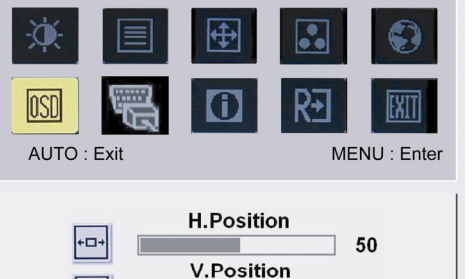

OSD Timeout

### OSD

OSD SETTING (POSIZIONE OSD):

### O.Posizion

V.Posizion

### Intervallo OSD

Consente di modificare la posizione della finestra OSD sullo schermo.

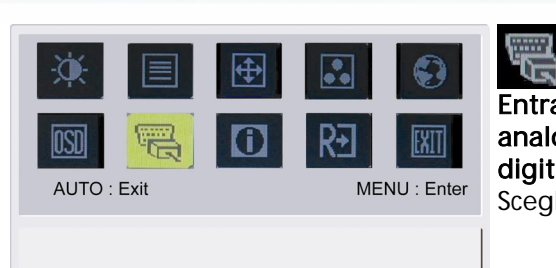

Analog Input Digital Input

acer

Entrata Segnale: analogico Input digitale Input Scegliere entrata video analogica o digitale.

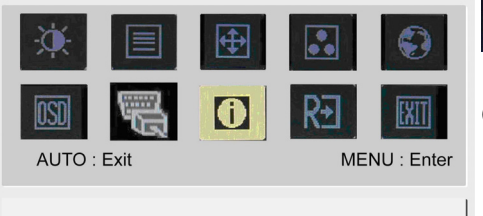

1600x1200 H: 75KHz V: 60Hz Analog Input

# INFORMATION (INFORMAZIONI):

Consente di visualizzare alcune informazioni sullo schermo.

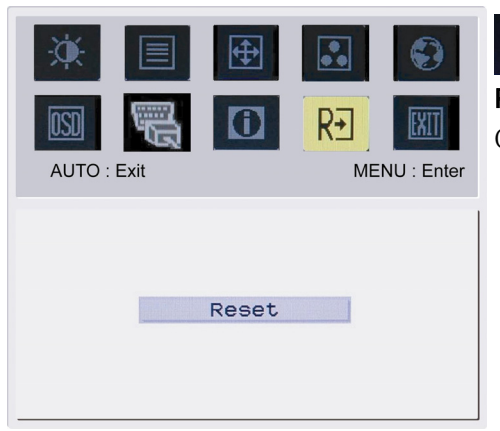

## R€

### Reset (Resetare):

Consente di ripristinare le impostazioni predefinite.

| AUTO : Exit | ⊕<br>() | KENU : Enter | E |
|-------------|---------|--------------|---|
| _           | Exit    |              |   |

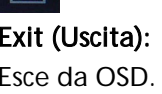

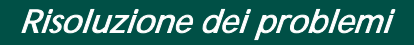

| Problema                                                                                        | Possibili soluzioni                                                                                                    |
|-------------------------------------------------------------------------------------------------|----------------------------------------------------------------------------------------------------|
| II LED di<br>alimentazione non si<br>accende                                                    | <ul> <li>Controllare che l'interruttore di accensione sia posizionato su ON.</li> <li>Controllare che il cavo di alimentazione sia collegato.</li> </ul>                                                                                                    |
| Nessuna immagine                                                                                | <ul> <li>Controllare che l'interruttore di accensione sia posizionato su ON.</li> <li>Controllare che il cavo di alimentazione sia collegato.</li> <li>Controllare che il cavo video sia ben collegato con il lato posteriore del monitor e il computer.</li> <li>Spostare il mouse o premere un tasto qualsiasi per disattivare la modalità "Active off" nel monitor.</li> </ul> |
| L'immagine mostra<br>colori non<br>appropriati                                                  | Vedere "Menu OSD\Colore" per regolare il colore RGB oppure selezionare la tonalità di colore desiderata.                                                                                                    |
| L'immagine salta o<br>presenta un'onda<br>oscillante                                            | <ul> <li>Spostare o spegnere i dispositivi elettrici che potrebbero provocare<br/>interferenze.</li> <li>Controllare il cavo video del monitor per verificare che i pin non siano<br/>piegati.</li> </ul>                                                                                                    |
| L'immagine non<br>presenta le<br>dimensioni<br>appropriate o non è<br>centrata<br>adeguatamente | <ul> <li>Premere il tasto seleziona/auto e il monitor ottimizzerà automaticamente la posizione dell'immagine sullo schermo.</li> <li>Vedere "Menu OSD\Posizione OSD".</li> </ul>                                                                                                    |

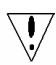

Attenzione: Non provare a riparare il monitor o ad aprire il computer da sé. Se la soluzione al problema non è inclusa nella sezione "Risoluzione dei problemi", rivolgersi a personale qualificato per la riparazione.

### Specifiche generali

| Articolo                                                                                                    | Specifiche                                                                                                    |
|----------------------------------------------------------------------------------------------------|----------------------------------------------------------------------------------------------------|
| Pannello LCD                                                                                                    |                                                                                                    |
| Schermo<br>Risoluzione massima<br>Dot pitch<br>Colore<br>Luminosità<br>Contrasto<br>Tempo di risposta<br>Angolo di visualizzazione<br>orizzontale<br>Angolo di visualizzazione<br>verticale                                                                                          | LCD TFT a matrice attiva piatto da 24"<br>WUXGA 1920×1200 pixel<br>0.270 mm<br>16,7M<br>500 cd/m <sup>2</sup> (Tipica)<br>1000:1 (Tipica)<br>6ms (GTG)<br>178°<br>178°                                                                                                    |
| Controlli esterni<br>Pulsante di accensione<br>Pulsanti di controllo<br>Funzione OSD<br>Contrasto/Luminosità<br>Nitidezza / Orologio<br>Posizione<br>Colore<br>Lingua<br>Posizione OSD<br>Entrata Segnale<br>Informazioni<br>Restare<br>Uscita<br>Interfaccia video<br>Video<br>Sync | Accensione/spegnimento<br>AUTO, MENU, <b>MENO</b> , <b>PIÚ</b> ,<br>Contrasto/Luminosità<br>Nitidezza / Orologio<br>Posizione<br>Colore<br>Lingua<br>Posizione OSD<br>Entrata Segnale<br>Informazioni<br>Restare<br>Uscita<br>Analogico 0,7V / Digitale TMDS (Opzionale)<br>TTL (+/ -) |
| Plug & Play<br>Alimantazione                                                                                                    | DDC2B                                                                                                    |
| Alimentatore<br>Consumo energetico durante<br>il normale funzionamento<br>Consumo energetico durante<br>il funzionamento in modalità                                                                                                    | 100~240V AC, 50/60 Hz<br>< 100W<br>< 4W                                                                                                    |
| Dimensioni e peso                                                                                                    |                                                                                                    |
| Dimensioni (L×H×P)<br>Peso (Netto/ Lordo)<br>Dimensioni (L×H×P)                                                                                                    | 572 x 454.1 x 296.2 mm (con piedistallo)<br>7.0 kg / 10.7 kg<br>572 x 425.5 x 296.2 mm (con piedistallo)<br>(solo AL2423W h, AL2423 Wr)                                                                                                    |
| resu (Nettu/ LUIUU)                                                                                                    | 0.0 KY / 12 KY (3010 ALZ423 W 11, ALZ423 W 1)                                                                                                    |